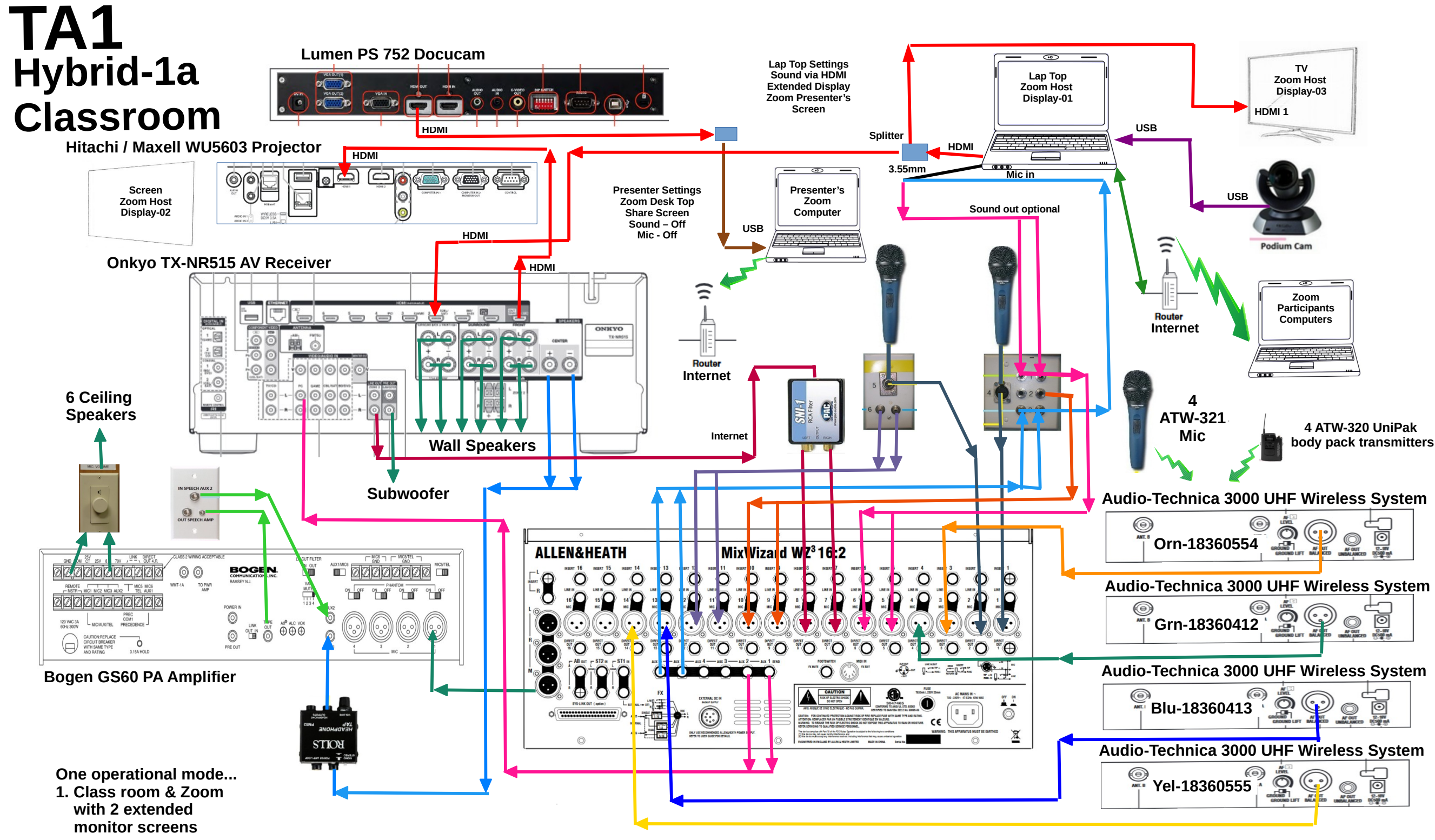

## Draft 3/01/2021

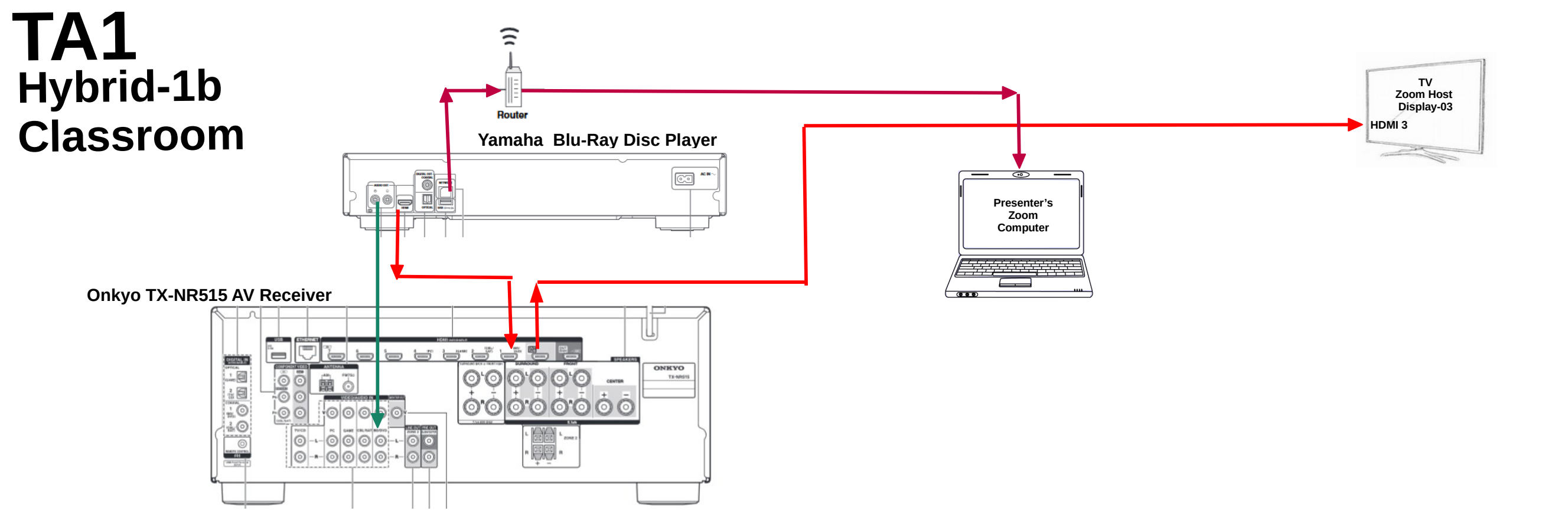

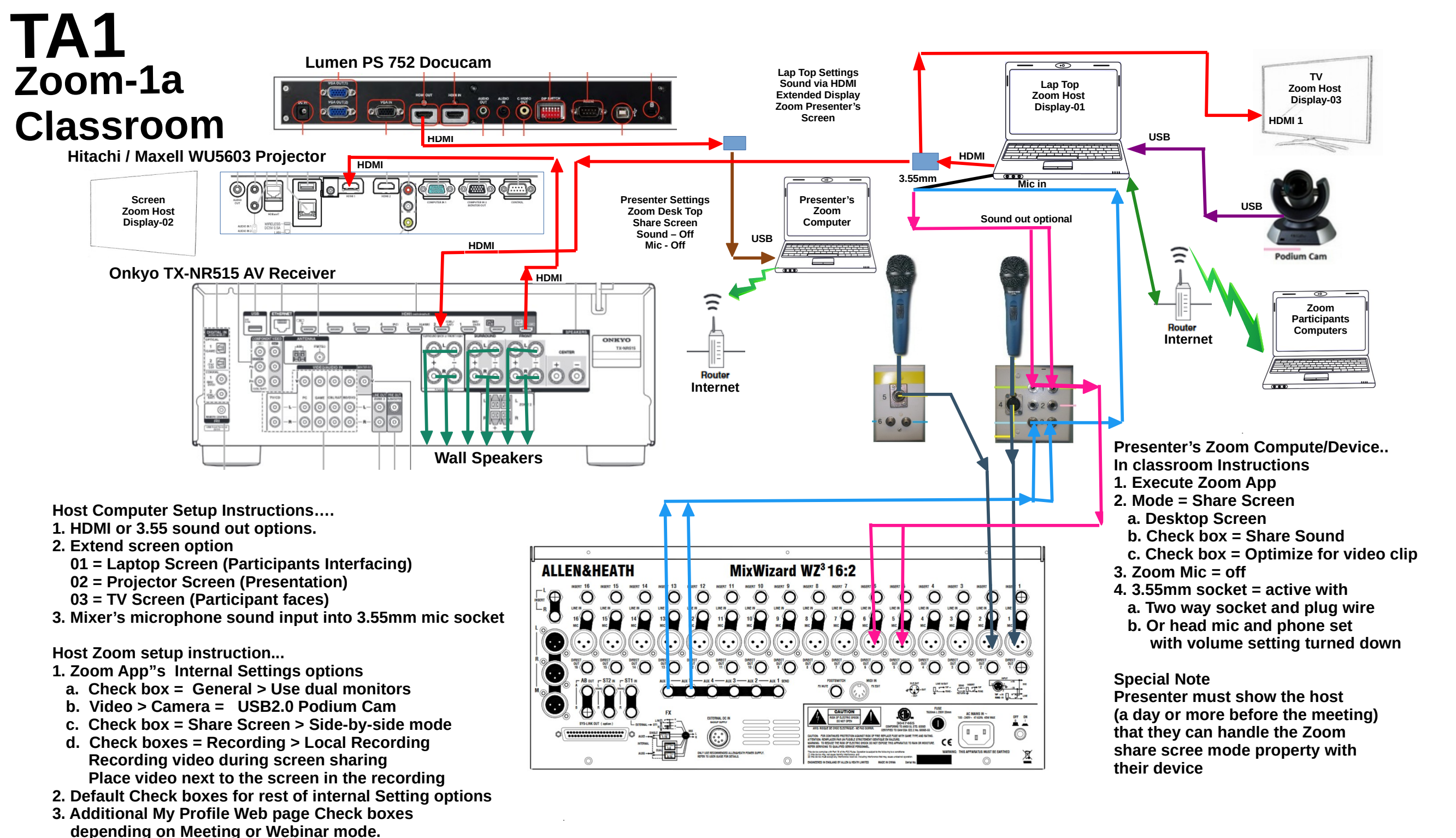

#### Draft 2/01/2021

Mel M

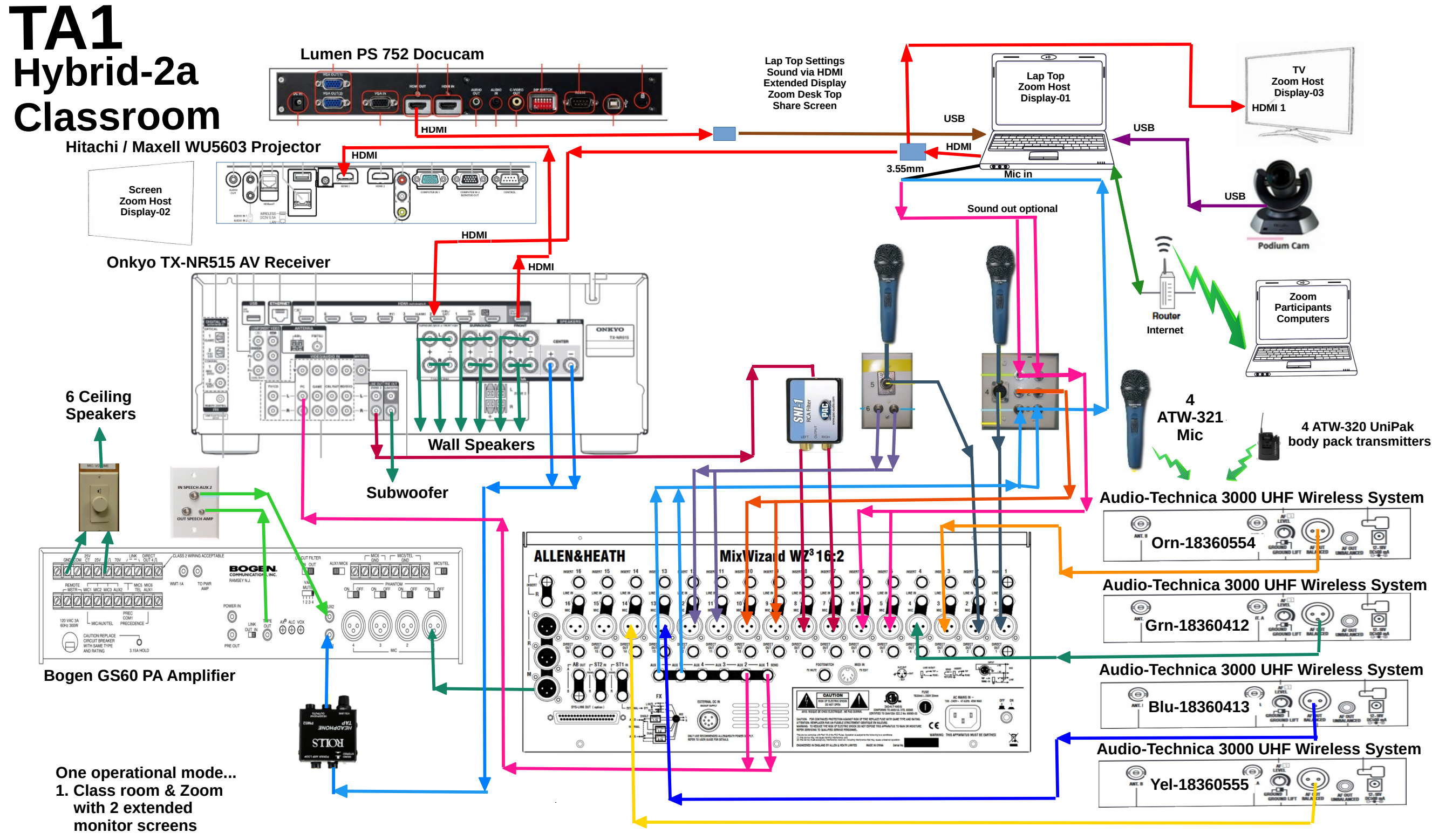

## Mel M

# Draft 3/012021

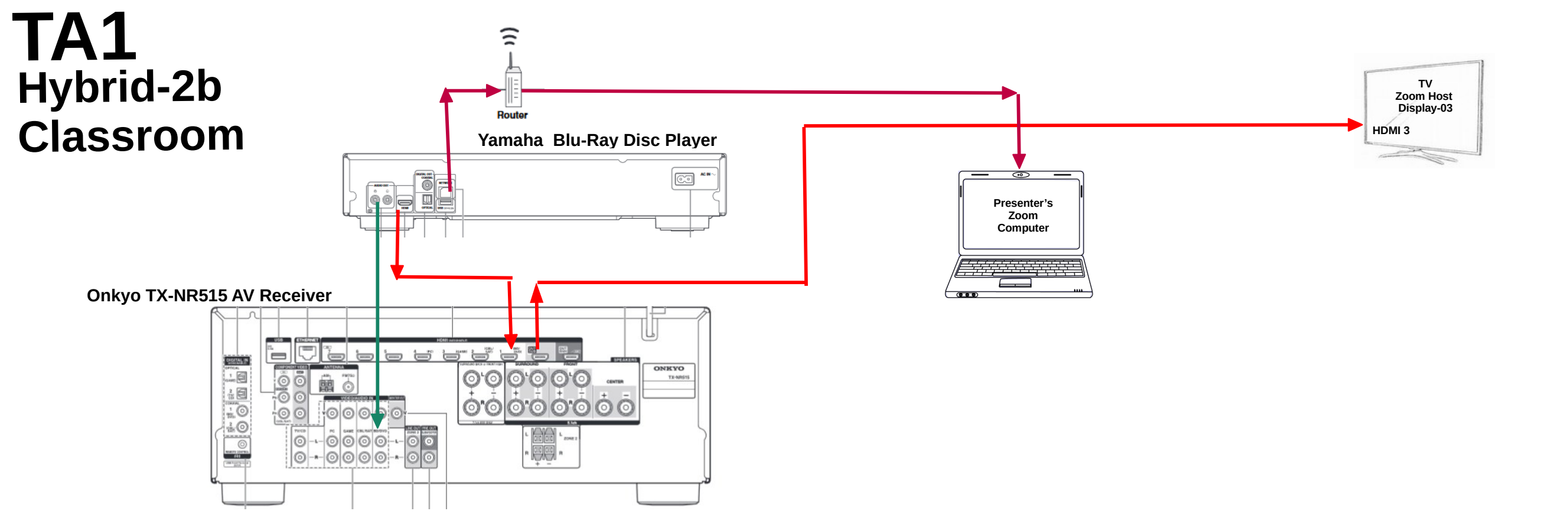

# Draft 3/01/2021

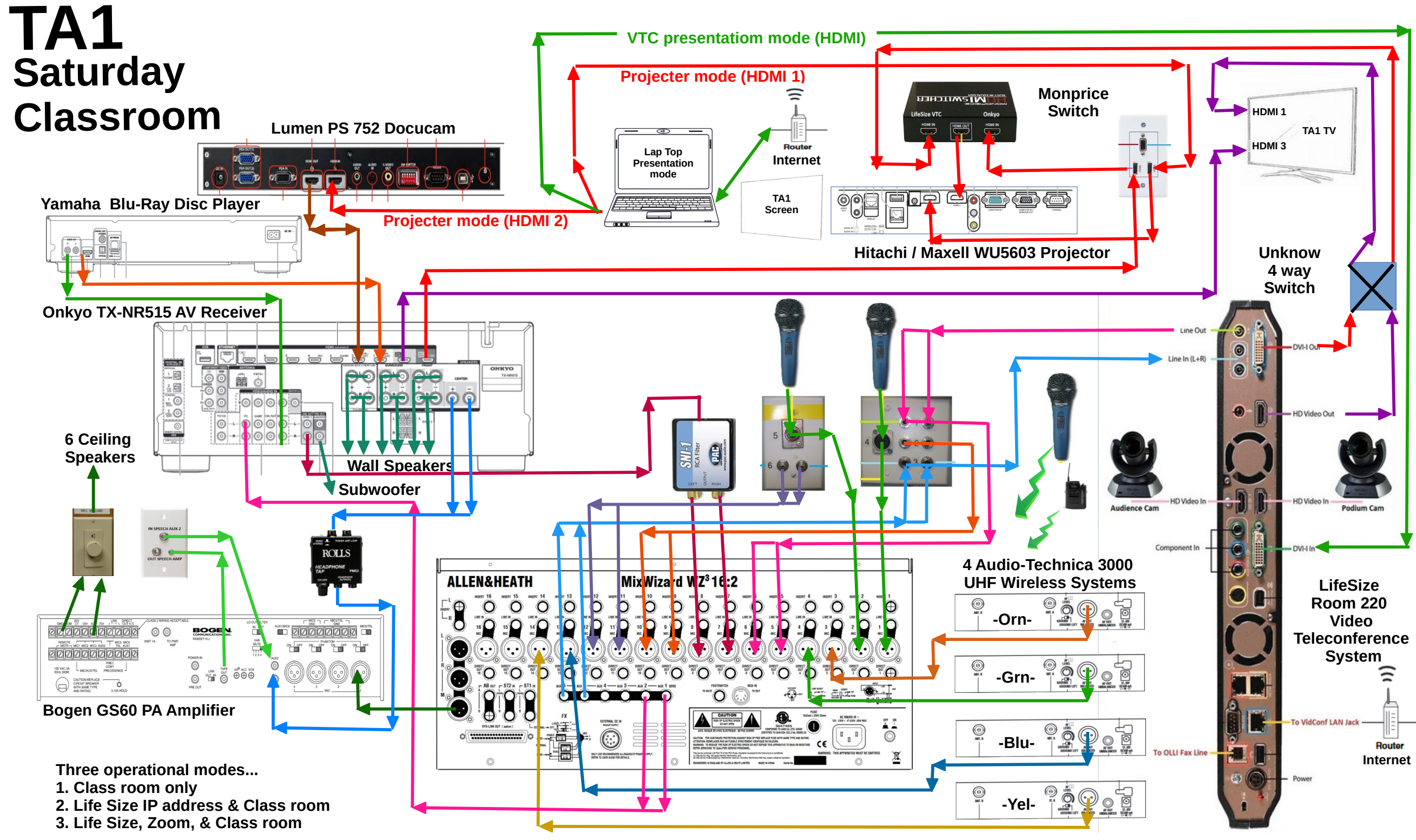

Mel M

Draft 3/01/2021

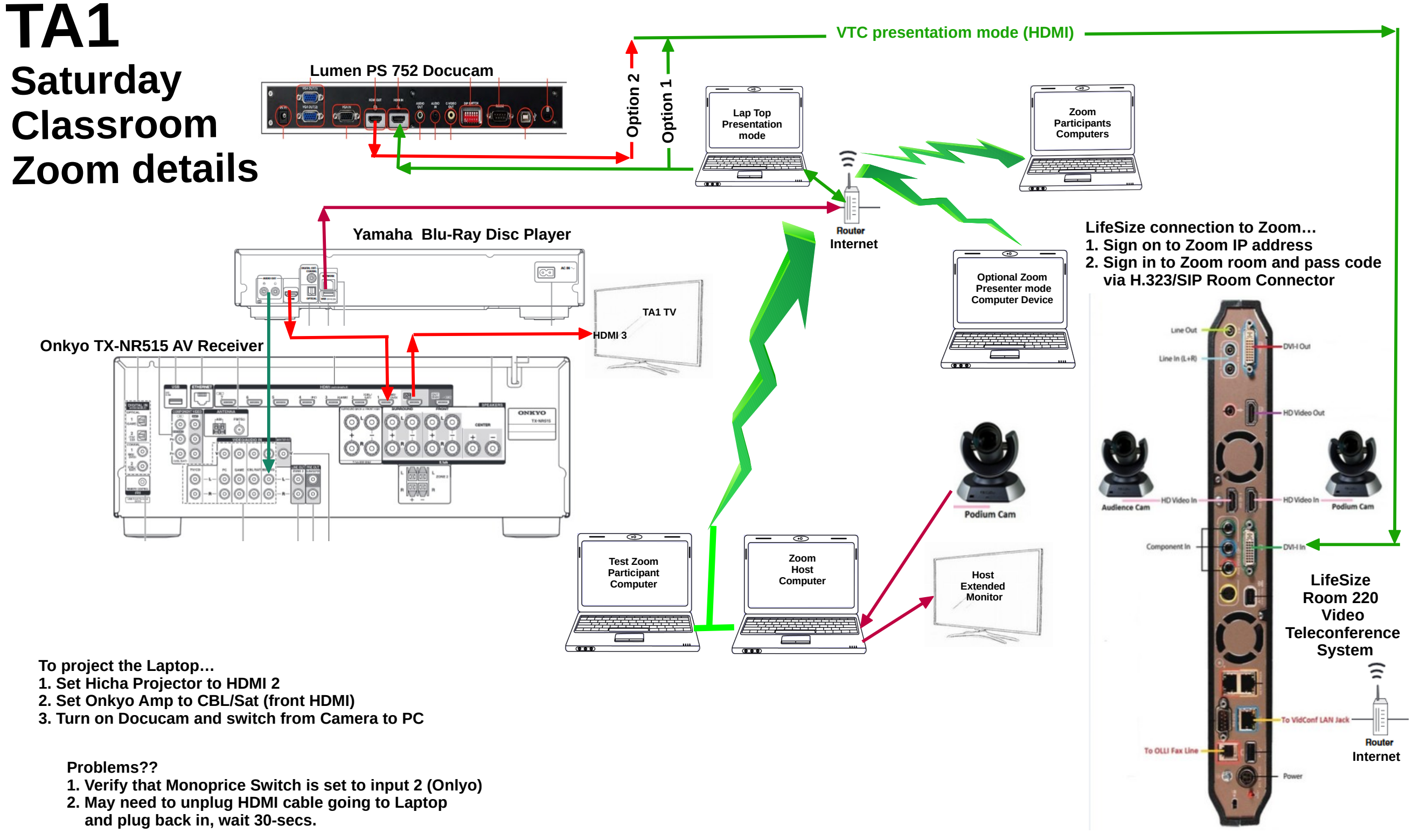

Mel M

#### Draft 3/01/2021